## **R-Squared Token Distribution Help**

## If you are eligible to claim tokens, you may:

- 1. Go to <u>https://portal.rsquared.digital</u> to create an account and get a wallet (be sure to pay attention to the language about backing up your account information). It's best to use a laptop or desktop with a Chrome or Firefox browser.
- 2. Once you have your account, to use the Token Distribution feature, you need to first select "Token Distribution" from the drop-down menu in the upper right.
- 3. You must be connected to your Metamask wallet.
- 4. Select your Ethereum address from the dropdown in the R-Squared web interface, and click "CLAIM".
- 5. A Metamask window should appear.
- 6. Now confirm your signature request in Metamask by clicking "Sign".
- 7. After confirming your signature request in Metamask, you may see that your R-Squared wallet is locked. Enter your password to unlock your account (you may also need to select "default" as the key file from the drop-down if it's not already selected please keep this in mind generally as you navigate the system with your new wallet when you want to unlock your account with your password).
- 8. Now confirm your transaction in the R-Squared blockchain by clicking "CONFIRM".
- 9. You may receive an error message if the transmitted data was incorrect. In which case, your transaction will be canceled and you may try again.
- 10. If your Token Distribution transaction was successful, you should now see your tokens reflected in your balance in the upper right corner.

## Note: the Token Distribution feature will only work if you are eligible to claim tokens from a one-time static Ethereum address list. Eligible 0x addresses may be found here:

https://github.com/R-Squared-Project/R-Squared-core/blob/development/libraries/egenesis/genesis.json